# Accept your offer and pay your course deposit

# Login to **NottinghamHub**

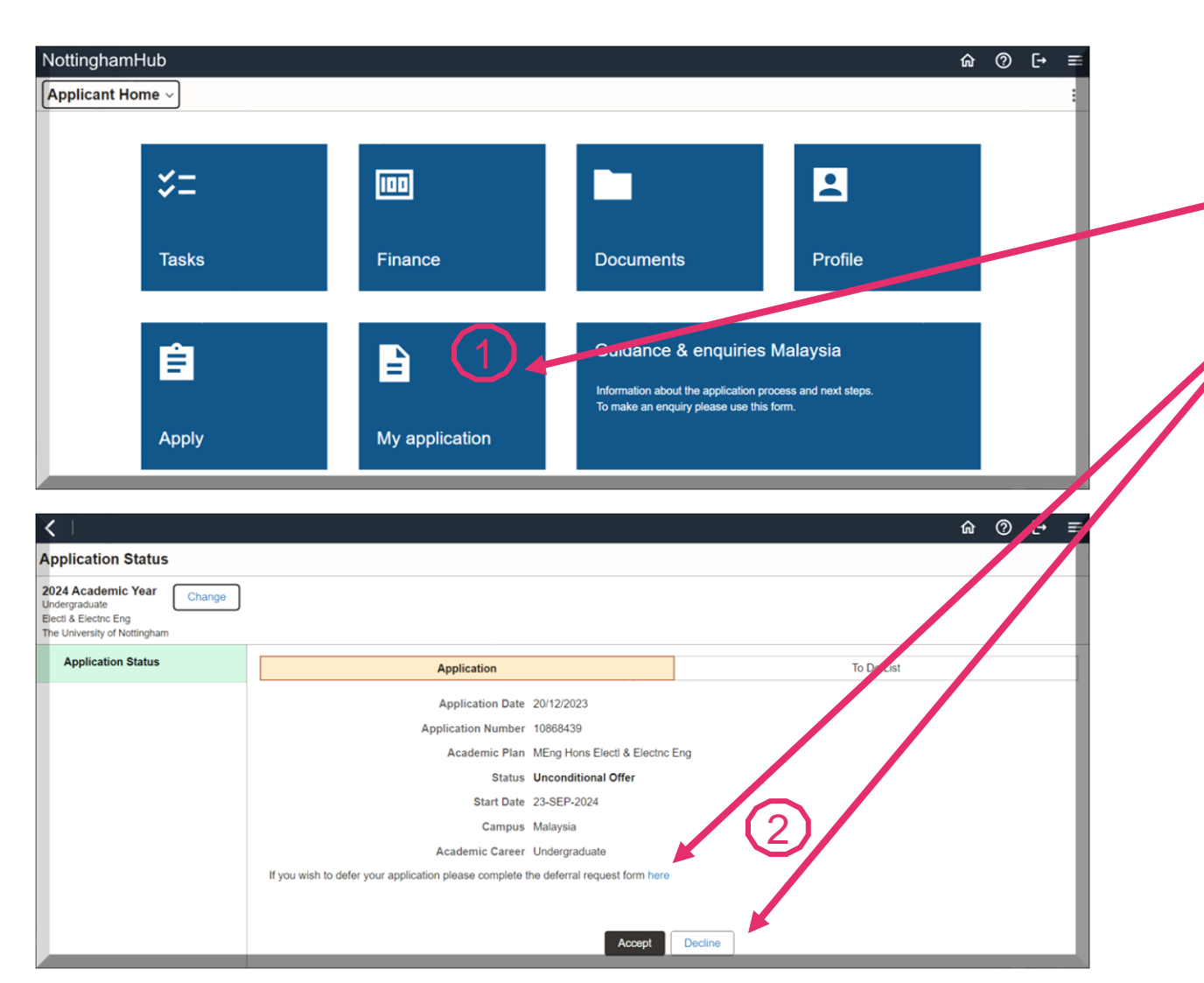

### Accept your offer

Navigate between sections by clicking on the tiles. Under the 'My Application' tile, you can view your applications and accept, or decline offers.

To accept, decline, or defer your offer, please click on the relevant link.

**Remember** - you must click the **'Accept'** button if you have decided to accept your offer, either before or after making the course deposit fee payment (if applicable).

## Information related to the next page:

You must email the proof of payment to the <u>Finance</u> <u>Office</u> (copying the <u>Admissions Office</u>) if the payment is not done through MyNottingham or Flywire.

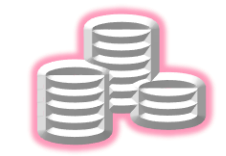

Additional payment methods

# Accept your offer and pay your course deposit

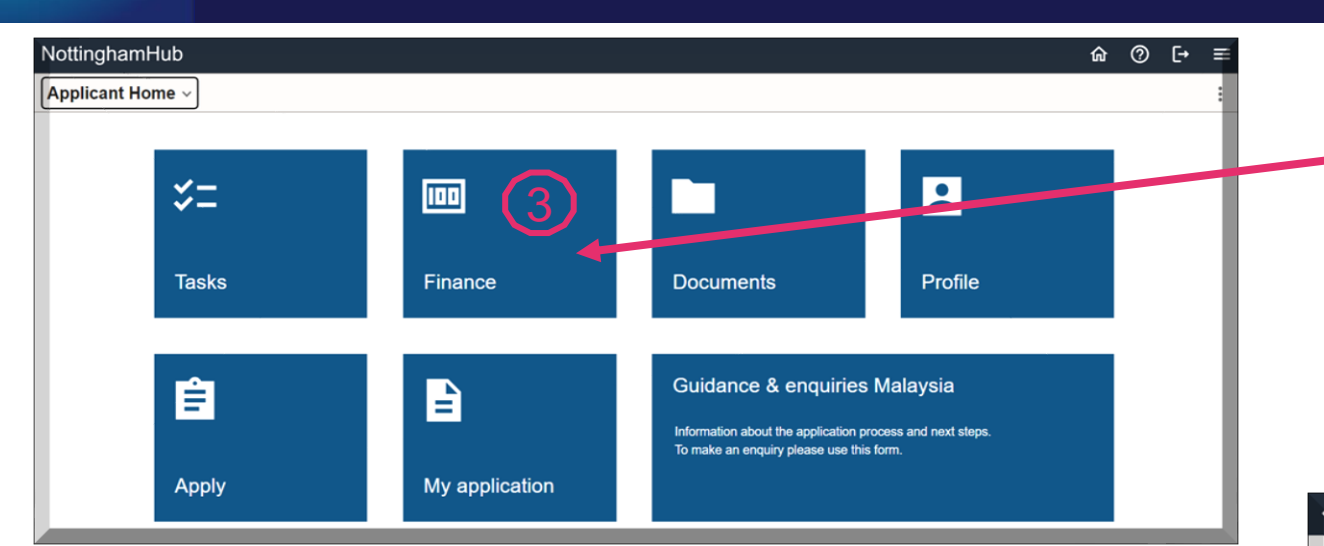

#### Click on the **'Pay amount due'** menu to view the charges. Choose the payment type as **'MY Tuition'**.

| < 1                   |                                                                               |                                | 偸 | 0 | [→ | ≡ |
|-----------------------|-------------------------------------------------------------------------------|--------------------------------|---|---|----|---|
| Finance               |                                                                               |                                |   |   |    |   |
| Account b lance       | Nur Afiqah Baharudin                                                          |                                |   |   |    | н |
| Funding               | Account inquiry Electronic Payments/Purchases Make a Payment   Purchase Items | 15                             |   |   |    |   |
| Anticipal aid details | Select Campus to Pay Choose a Payment Type                                    | MY Accommodation               |   |   |    |   |
| Account history       | Please select the Campus charges you wish to pay.                             | MY Tuition<br>MY Miscellaneous |   |   |    |   |
| Pay amount due        | General Online Payments: Payments will settle any type of charge              |                                |   |   |    |   |
| Invoices              | select UNMC1 Univ of Nottingham Malaysia                                      | RM 1,200.00                    |   |   |    |   |
| Payment history       |                                                                               |                                |   |   |    |   |
| Optional purchases    |                                                                               |                                |   |   |    |   |

### How to pay your course deposit\*

Under 'Finance' tile, you can manage your account and pay your course deposit.

\*For foundation, undergraduate and postgraduate taught offer holders, you are required to pay a course deposit of RM1000 (Malaysian offer holders) or RM2000 (International offer holders) at the point of accepting your offer.

| <b>&lt;</b>            |                                                                                                    |                  |                    |                        | 1      |  | ? | [→ | ≡   |
|------------------------|----------------------------------------------------------------------------------------------------|------------------|--------------------|------------------------|--------|--|---|----|-----|
| inance                 |                                                                                                    |                  |                    |                        |        |  |   |    |     |
| ccount balance         | You will receive a payment confirmation email after making an online payment using NottinghamHub.                                               |                  |                    |                        |        |  |   | ^  |     |
| unding                 | Your account balance will usually update immediately. If it does not please allow 90 minutes for the balance to update and the email to arrive. |                  |                    |                        |        |  |   |    |     |
| nticipated aid details | Tuition Only: Payments will only settle tuition charges                                                                                         |                  |                    |                        |        |  |   |    |     |
| ccount history         |                                                                                                    |                  |                    |                        |        |  |   |    |     |
|                        | Item Description                                                                                                    | Plan Description | Item Term          | Outstanding<br>Charges | Amount |  |   |    | - 1 |
| ay amount due          | Local Course Deposit                                                                                                    |                  | 2024 Academic Year | 1,000.00               |        |  |   |    |     |
|                        | Online TUT Deposit - Malays                                                                                                    |                  |                    | 0.00                   |        |  |   |    |     |
| voices                 | Total                                                                                                    |                  |                    | 1,000.00               |        |  |   |    |     |
| ayment history         | Pay charges         Zero out all amounts         Calculate Grand Total           Pay difference         Campus                                  |                  |                    |                        |        |  |   |    |     |
| ptional purchases      | Currency used is Malaysian Ringgit Cancel Next                                                                                                  |                  |                    |                        |        |  |   |    |     |
|                        |                                                                                                    |                  |                    |                        |        |  |   |    |     |

Course deposit payment must be paid against item type Local Course Deposit (for Malaysian) or Int Course Deposit (for international).